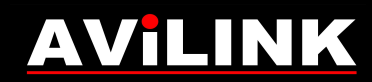

## **Rejestratory i sieciowe kamery AVILINK**

Konfiguracja połączenia przez przeglądarkę Internet Explorer

Rejestratory i sieciowe kamery AVILINK – Konfiguracja połączenia przez Internet Explorer www.avilink.pl

## 1. Wstep

Przeglądarka Internet Explorer zainstalowana na komputerach z systemem Windows pozwala na zdalny dostęp do rejestratorów i sieciowych kamer AVILINK.

Inne przeglądarki (Firefox, Chrome, Edge itp.) nie są przystosowane do współpracy z urządzeniami AVILINK dlatego nie należy ich używać.

W nowszych systemach (m.in. Windows 10) przeglądarka Internet Explorer jest zainstalowana, ale nie jest wyświetlana na liście programów. Lista programów zawiera tylko przeglądarkę Edge. Aby uruchomić Internet Explorer należy skorzystać z wyszukiwarki systemu Windows i wpisać tam Internet Explorer.

## 2. Konfiguracja przeglądarki Internet Explorer

W pierwszej kolejności należy zmienić ustawienia w przeglądarce Internet Explorer i w ten sposób dostosować ją do współpracy z urządzeniami AVILINK.

Należy kliknąć przycisk Narzędzia (alternatywnie skrót klawiszowy Alt X) i wybrać Ustawienia widoku zgodności.

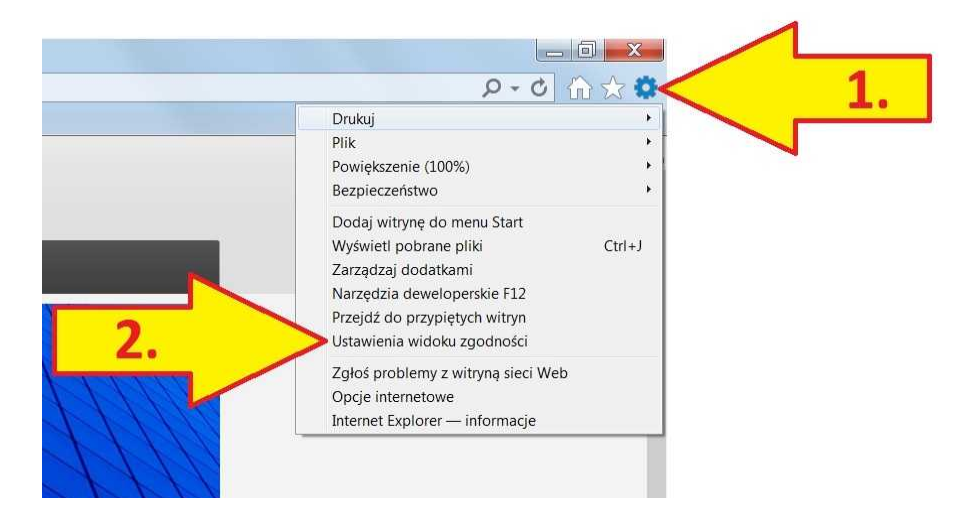

W polu Dodaj te witryne sieci Web należy wpisać adres rejestratora lub kamery. Jeśli adres jest w formie liczbowej to wpisujemy np. 192.168.1.64 Jeśli adres jest w formie domenowej to wpisujemy np. mojrejestrator.ddns.net Następnie klikamy przycisk Dodaj i zamykamy okno widoku zgodności.

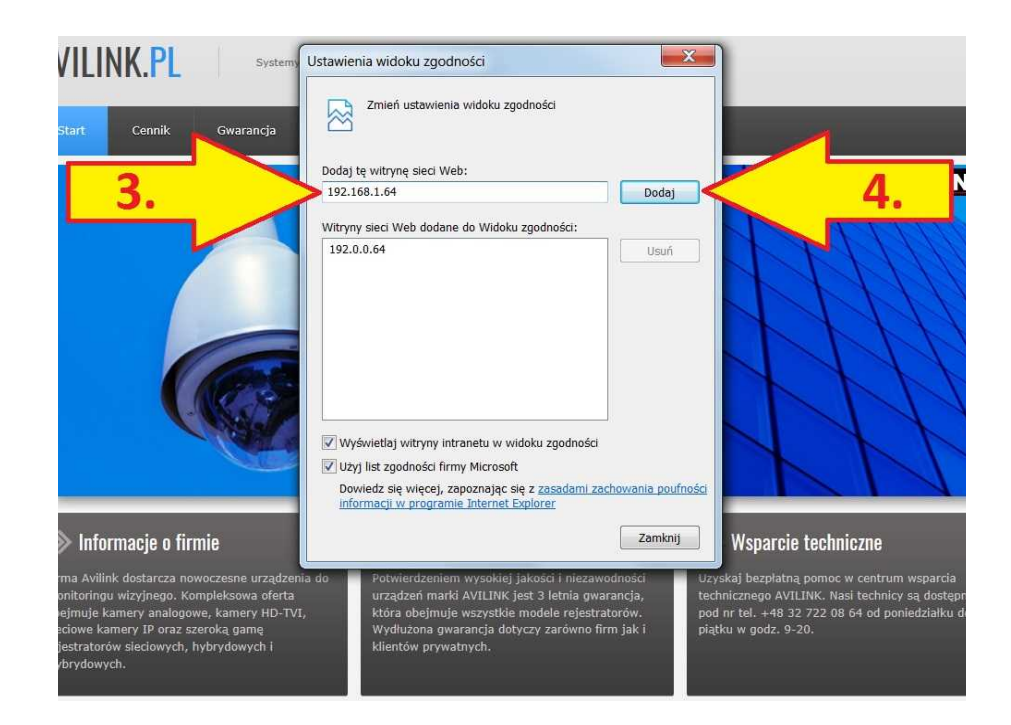

Kolejny raz klikamy przycisk Narzędzia i tym razem wybieramy Opcje internetowe.

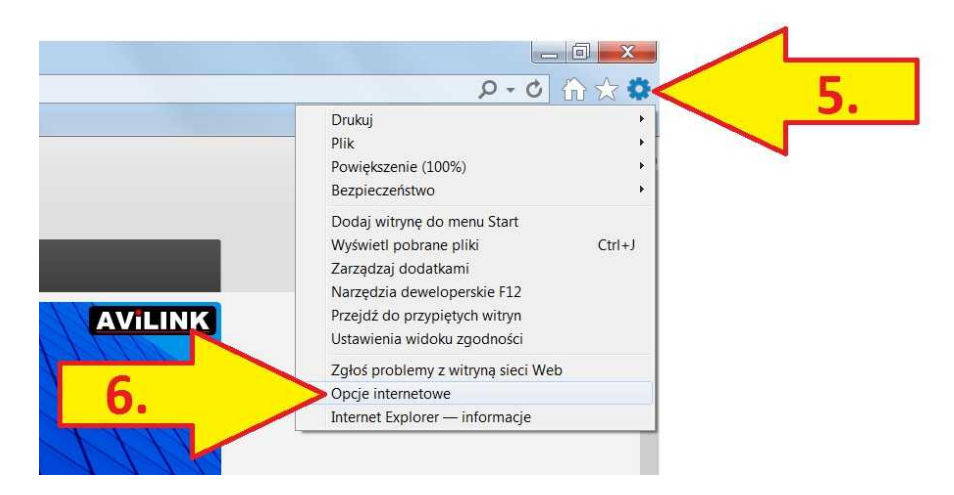

W Opcjach internetowych należy wybrać kartę Zabezpieczenia, następnie zaznaczyć Zaufane witryny i kliknąć przycisk Witryny. W nowym oknie odznaczamy (wyłączamy) opcję Żądaj weryfikacji serwera (https) dla każdej witryny w tej strefie. Wpisujemy adres rejestratora lub kamery. Adres poprzedzamy ciągiem http:// , zatwierdzamy przyciskiem Dodaj, zamykamy to okno i klikamy przycisk Poziom niestandardowy.

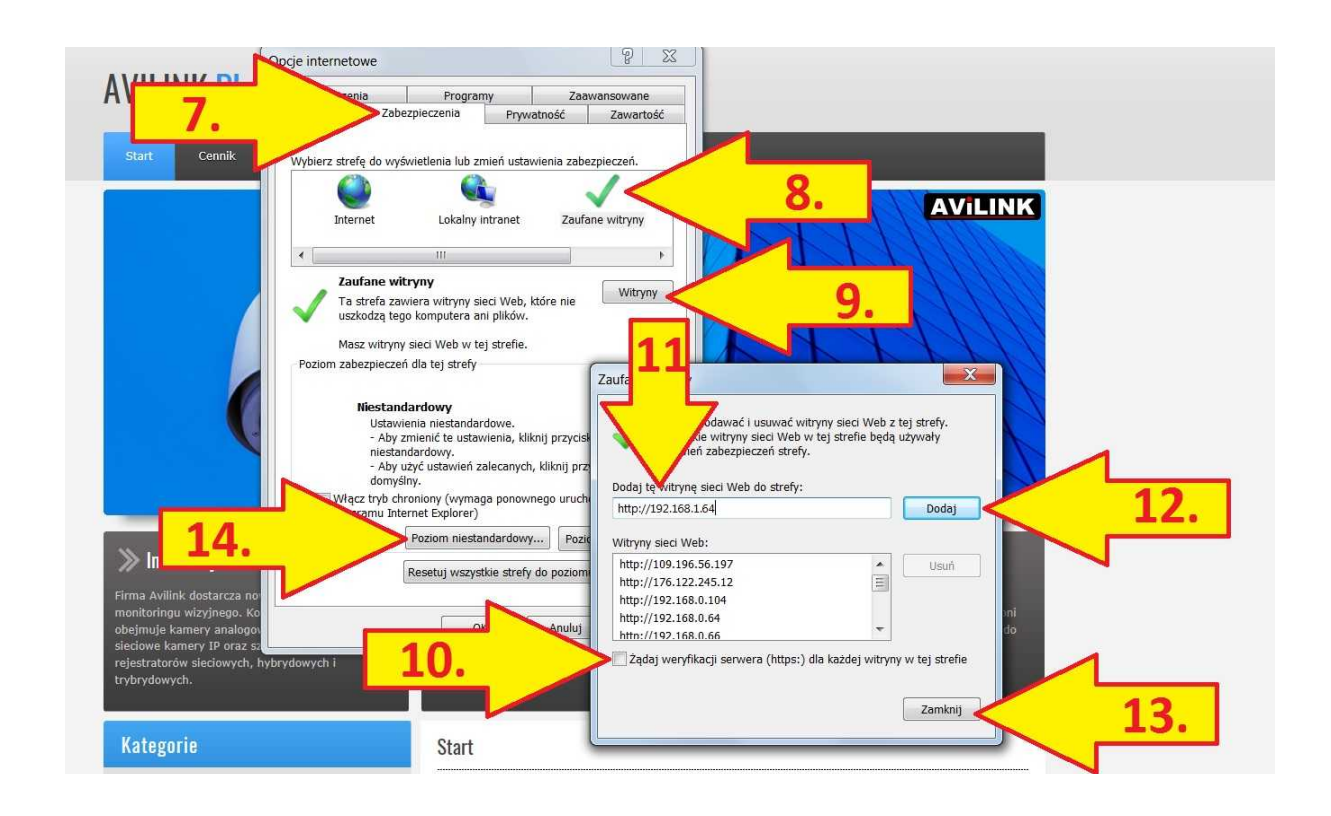

W oknie Poziom niestandardowy należy włączyć wszystkie opcje znajdujące się w rozdziale Kontrolki ActiveX i wtyczki.

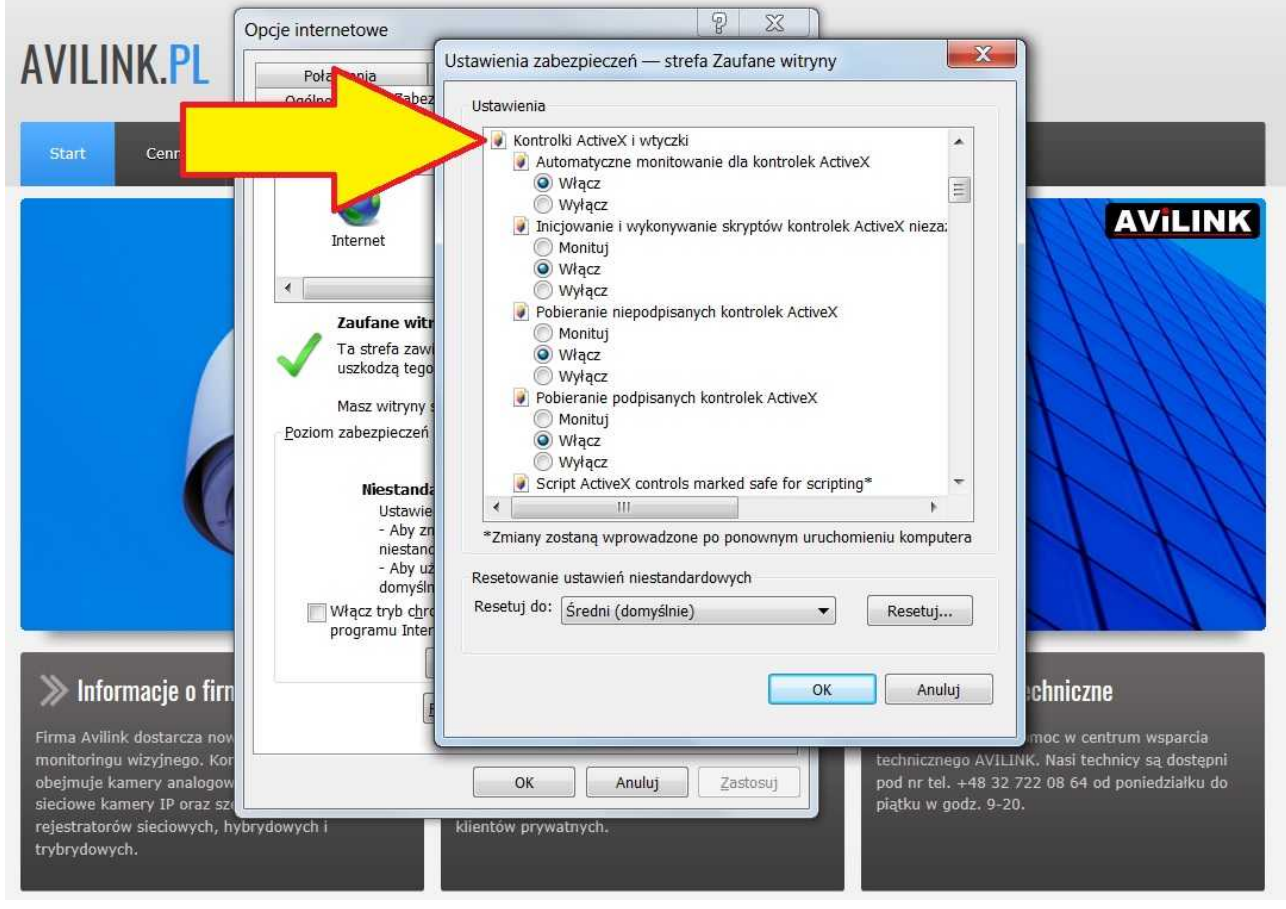

Rejestratory i sieciowe kamery AVILINK – Konfiguracja połączenia przez Internet Explorer www.avilink.pl

## 3. Pierwsze połączenie

Należy uruchomić przeglądarkę Internet Explorer i w pasku adresu (nie w wyszukiwarce) wpisać adres rejestratora lub kamery. Adres należy poprzedzić ciągiem http://

Jeśli adres jest w formie liczbowej to wpisujemy np. http://192.168.1.64 Jeśli adres jest w formie domenowej to wpisujemy np. http://mojrejestrator.ddns.net

Jeśli port HTTP w ustawieniach rejestratora lub kamery został zmieniony to na końcu za adresem należy wpisać dwukropek i numer portu. Jeśli port jest standardowy 80 to nie trzeba go dopisywać.

W oknie logowania należy wpisać nazwę użytkownika i hasło. Jeśli jest to pierwsze logowanie na danym komputerze to po zalogowaniu należy pobrać i zainstalować wtyczkę (dodatek o nazwie WebComponents.exe). Dodatek jest pobierany bezpośrednio z rejestratora, a link do jego pobrania znajduje się w środkowej części ekranu. Po zainstalowaniu wtyczki, należy zrestartować przeglądarkę internetową (ponownie uruchomić).

> Zastrzega się prawo do wprowadzania zmian w parametrach urządzeń, aplikacji i instrukcji bez uprzedzenia. (2017-05-24)